## INSTRUCTIONS FOR SUBMITTING YOUR HEALTH RECORD IN IMMUWARE

1. Request access to Immuware by scanning the QR code below or use the following link <u>https://web.cscc.edu/forms/immuware.php</u>

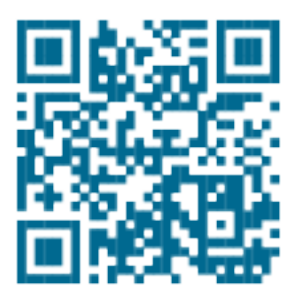

- 2. A confirmation email regarding your request will be sent to your CSCC student email account
- 3. You will receive a **Welcome Email** from Immuware when your access to Immuware is ready. Please allow up to 24 hours to receive this email from the time you submit your request
- 4. Login to Immuware: <u>https://cscc.immuware.com</u> The link in the Welcome Email will be the same
- 5. You will use your CSCC login and password to login to Immuware

You will see all the Health Record Requirements under your name, please click the "Start Here" button, select Status Details, choose Student Requirements then select your program of Study (\*)

|                                       | Start Here |  |
|---------------------------------------|------------|--|
| Select an option from the list below: |            |  |
| Health Record Requirements            | ÷          |  |
| Start Here +                          |            |  |

- 6. Read through all instructions in Immuware to ensure you are submitting your documents properly; please ensure you are submitting your documents right side up
- 7. Please ensure your documents are fully complete before you upload each page and ensure you enter all dates correctly
- 8. You must sign and save the acknowledgement and save All Submissions Complete and Ready for Review as the last step under Health Record Requirements to be placed into Queue for processing

## \* DO NOT SELECT THE RN PROGRAM UNLESS YOU HAVE RECEIVED AN OFFICIAL LETTER OF ACCEPTANCE FROM THE NURSING PROGRAM COORDINATOR